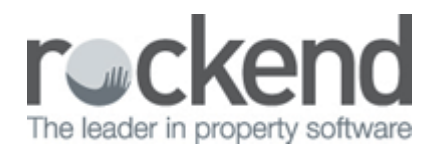

## How to Connect and Disconnect REST Professional Databases

# Overview

You may have several trust accounts i.e. a rental trust account and a sales trust account and therefore have more then one REST Professional database that you require access to.

Alternatively you may have a database that you do not need access to and therefore requires disconnecting.

These instructions are for when you are already currently connected to at least one database and a further database is to be connected or disconnected.

This document will cover:

- How to Connect to a New Database
- How to Disconnect an Existing Database

### How to Connect to a New Database

- 1. To connect a new database, go into the existing REST database that you have on your workstation
- 2. Go to Files > New Database or Open Database
- 3. Click on **Database Wizard**

| elect the database you wish to | o use with REST Professional |             |
|--------------------------------|------------------------------|-------------|
| Rockend Training Centres       | School data Nonclear         | 11.5.05 (1) |
| Always use this database       |                              |             |
| atabase Wizard Help            |                              |             |

- 4. Click Next in the Database Connection Wizard
- 5. Click on **Connect to database** and click **Next**
- 6. Click Browse and go to the drive that the REST Professional database sits on
- 7. Click on the **Data** folder
- 8. Click on the **rmconfig** file and click **Open**
- 9. Click Next

| Itabase Connection Wizard                   |                                                                                                    |
|---------------------------------------------|----------------------------------------------------------------------------------------------------|
| Database Selection                          | Contraction of the second second second second second second second second second second second second second s |
| Select the database you wish to connect to. |                                                                                                    |
| Select the database (mconlig)               | Browse                                                                                                    |
|                                             |                                                                                                    |
|                                             |                                                                                                    |
|                                             |                                                                                                    |
|                                             | Care How 2                                                                                                    |
|                                             |                                                                                                    |
|                                             |                                                                                                    |
| se for REST Professional data files         | 8                                                                                                    |
| 0                                           |                                                                                                    |

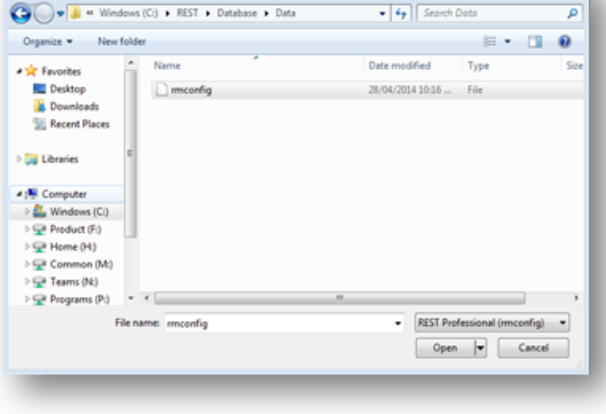

10. Open selected Database will be selected, Click Finish

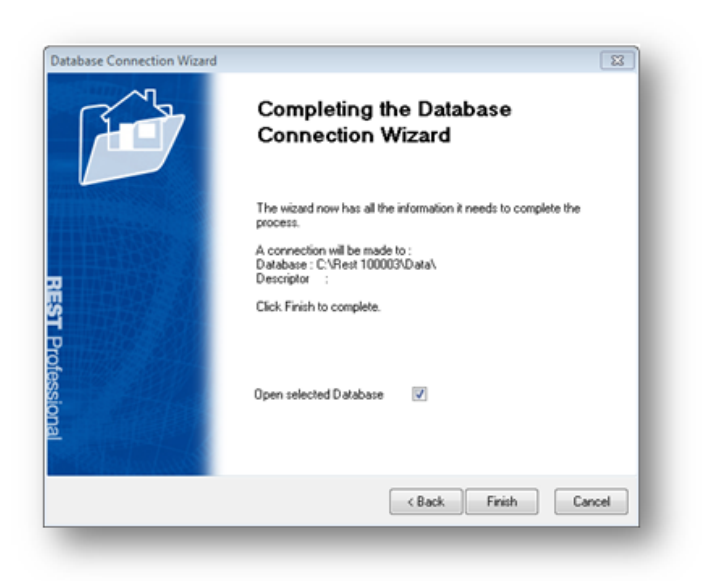

11. The REST Professional database will now generate, enter your password (if applicable) and continue

### How to Disconnect an Existing Database

- 12. Go to Files > New Database or Open Database
- 13. Click on Database Wizard
- 14. Click Next
- 15. Click on **Disconnect a database** and click **Next**
- 16. Select the Database you wish to remove so it's highlighted and Click Next

| Database Selection             |                      |         |      | (Internet |
|--------------------------------|----------------------|---------|------|-----------|
| Select the database that you v | rish to disconnect.  |         |      |           |
|                                |                      |         |      |           |
|                                |                      |         |      |           |
| Rockend Technology             | Advanced Commercial  | 14.0.02 | (1)  |           |
| Rockend Technology             | BOND TRUST ACCOUNT   | 11.5.04 | (5)  |           |
| Rockend Technology             | Clearing Statements  | 14.0.02 | (7)  |           |
| Rockend Technology             | Sales                | 14.0.02 | (9)  |           |
| Rockend Training Centres       | School data Nonclear | 14.0.02 | (18) |           |
| 1                              |                      |         |      |           |
|                                |                      |         |      |           |
|                                |                      |         |      |           |
|                                |                      |         |      |           |
|                                |                      |         |      |           |
|                                |                      |         |      |           |
|                                |                      |         |      |           |
|                                |                      |         |      |           |
|                                |                      |         |      |           |

#### 17. Click Finish

**NOTE:** Your database has now been disconnected however the REST Professional folder will still be installed on the REST Professional drive for future access if required.

02/02/2016 10:55 am AEDT